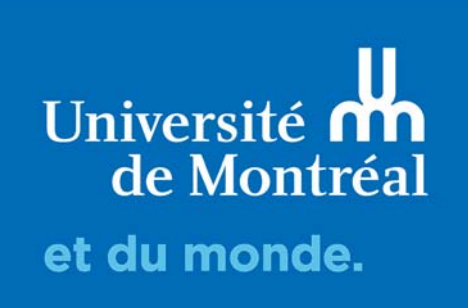

## **Exportation des données**

Guide d'utilisation de LimeSurvey

Lime Survey vous propose d'exporter vos données dans un format compatible avec différents logiciels Pour cela, cliquer sur <Réponses> dans le menu de droite, puis <Exporter> dans le menu du haut.

| Paramètres Structure                     | 🖾 Résum                                        | é 🛛 🗐 Afficher I   | es réponses | El Saisie de données | LM Statistiques | Exporter •                   | E Importer •                                             | C Voir les ré | ponses enregistré | es mais non envoyées | B Suppres                         | sion par lot |  |   |
|------------------------------------------|------------------------------------------------|--------------------|-------------|----------------------|-----------------|------------------------------|----------------------------------------------------------|---------------|-------------------|----------------------|-----------------------------------|--------------|--|---|
| Paramètres du questionnaire              | res du questionnaire Rénonses au questionnaire |                    |             |                      |                 | Exporter les<br>Exporter les | Exporter les réponses<br>Exporter les réponses vers SPSS |               |                   |                      | Mode d'affichage : Étendu Compact |              |  |   |
| III Vue d'ensemble                       |                                                | o da queeno        |             |                      |                 | Exporter vers                | un fichier de ques                                       | stionnaire VV |                   |                      |                                   |              |  |   |
| O Paramètres généraux                    |                                                |                    |             |                      |                 |                              |                                                          |               |                   |                      |                                   |              |  |   |
| Eléments de texte                        | <                                              |                    |             |                      | 2000            |                              |                                                          |               |                   |                      |                                   |              |  | • |
| Politique de confidentialité des données |                                                | id                 | seed        | lastpage             | complété        | token                        | Prénom                                                   | Nom           | Courriel          | startlanguage        | question1                         |              |  |   |
| 🖌 Options de thême                       |                                                |                    |             |                      | Tout *          |                              |                                                          |               |                   |                      |                                   |              |  |   |
| D Présentation                           |                                                |                    |             |                      |                 |                              | Augun résultat t                                         | rouvé         |                   |                      |                                   |              |  |   |
| Paramètres de participation              |                                                |                    |             |                      |                 |                              |                                                          |               |                   |                      |                                   |              |  |   |
| Notifications & données                  |                                                |                    |             |                      |                 |                              |                                                          |               |                   |                      |                                   |              |  |   |
| 9, Publication et accès                  |                                                |                    |             |                      |                 |                              |                                                          |               |                   |                      |                                   |              |  |   |
| Aenu de questionnaire                    |                                                |                    |             |                      |                 |                              |                                                          |               |                   |                      |                                   |              |  |   |
| E Liste des questions                    |                                                |                    |             |                      |                 |                              |                                                          |               |                   |                      |                                   |              |  |   |
| III Lister les groupes de questions      | Réponse(                                       | s) sélectionnée(s) | h           |                      |                 |                              |                                                          |               |                   |                      |                                   |              |  |   |
| P Réponses >                             |                                                |                    |             |                      |                 |                              |                                                          |               |                   |                      |                                   |              |  |   |
| Participants au questionnaire            | нс.                                            |                    |             |                      |                 |                              |                                                          |               |                   |                      |                                   |              |  |   |
| A Statistiques                           |                                                |                    |             |                      |                 |                              |                                                          |               |                   |                      |                                   |              |  |   |
| El Quotas                                |                                                |                    |             |                      |                 |                              |                                                          |               |                   |                      |                                   |              |  |   |
|                                          |                                                |                    |             |                      |                 |                              |                                                          |               |                   |                      |                                   |              |  |   |
| Permissions du questionnaire             |                                                |                    |             |                      |                 |                              |                                                          |               |                   |                      |                                   |              |  |   |
| Modèles de courriel                      |                                                |                    |             |                      |                 |                              |                                                          |               |                   |                      |                                   |              |  |   |
| % Paramètres d'URL                       |                                                |                    |             |                      |                 |                              |                                                          |               |                   |                      |                                   |              |  |   |
| Ressources                               |                                                |                    |             |                      |                 |                              |                                                          |               |                   |                      |                                   |              |  |   |

## **Exporter les données vers SPSS**

Pour exporter les résultats, afin d'en faire une analyse dans SPSS, sélectionner [Exporter les résultats dans un fichier de commandes SPSS/PASW].

• LimeSurvey vous permet d'exporter le fichier de syntaxe ainsi que le fichier de données.

| Résumé Extreme Afficher les réponse                                                                                                    | s 🖾 Saisie de données                                                                                    | International International In | Exporter - | Importer • | C Voir les rép | onses enregistrées mais non envoyées | Suppression par lot |
|----------------------------------------------------------------------------------------------------|----------------------------------------------------------------------------------------------------|----------------------------------------------------------------------------------------------------|------------|------------|----------------|--------------------------------------|---------------------|
| Résumé des réponses                                                                                                    | Exporter les réponses<br>Exporter les réponses vers SPSS<br>Exporter vers un fichier de questionnaire VV |                                                                                                    |            |            |                |                                      |                     |
| téponses complètes                                                                                                    |                                                                                                    |                                                                                                    |            |            |                |                                      | 0                   |
| téponses incomplètes                                                                                                    |                                                                                                    |                                                                                                    |            |            |                |                                      | 0                   |
|                                                                                                    |                                                                                                    |                                                                                                    |            |            |                |                                      |                     |
| lombre total de réponses                                                                                                    |                                                                                                    |                                                                                                    |            |            |                |                                      | 0                   |
| rombre total de réponses<br>Résumé des participants                                                                                                    |                                                                                                    |                                                                                                    |            |            |                |                                      | 0                   |
| iombre total de réponses<br>Résumé des participants<br>iombre total d'invitation(s) envoyée(s)                                                                              |                                                                                                    |                                                                                                    |            |            |                |                                      | 0                   |
| Nombre total de réponses<br>Résumé des participants<br>Nombre total d'invitation(s) envoyée(s)<br>Nombre total de questionnaire(s) terminu                                  | i(s)                                                                                                    |                                                                                                    |            |            |                |                                      | 0                   |
| Nombre total de réponses<br>Résumé des participants<br>Nombre total d'invitation(s) envoyée(s)<br>Nombre total de questionnaire(s) terminu<br>Nombre total sans code unique | i(s)                                                                                                    |                                                                                                    |            |            |                |                                      | 0 0 0 4             |

## Exporter les résultats dans une application

Pour exporter les résultats afin d'en faire une analyse dans un logiciel autre que SPSS, sélectionner [Exporter les résultats dans une application]

| Format                                                                                                    | En-têtes                                                                                                    |
|----------------------------------------------------------------------------------------------------|----------------------------------------------------------------------------------------------------|
| Format d'exportation : <ul> <li>Microsoft Excel</li> <li>PDF</li> <li>HTML</li> <li>Microsoft Word</li> </ul> Séparateur des<br>champs CSV : <ul> <li>Virgule</li> <li>Virgule</li> </ul> Cénéral            État d'achèvement : <ul> <li>Toutes les réponses</li> <li> <li>Iangue de l'exportation :             <li>Français</li> <li> <li> </li> <li> <li> </li> </li></li></li></li></ul> Limites | Exporter les questions en tant que :<br>Code de la question Texte abrégé de la question Texte complet de la question<br>Code de question & texte de la question<br>Supprimer le code HTML :<br>Oti<br>Remplacer les espaces du texte des questions par des underscore (_):<br>Non<br>Texte abrégé :<br>Non<br>Utiliser le code de gestionnaire d'expression :<br>Non<br>Nombre de caractères :<br>15<br>Séparateur de code/texte : |
| De :<br>a :<br>Corvertir Y en :<br>1<br>Convertir N en :<br>2                                                                                                    | Colonnes<br>Sélectionner les colonnes :<br>submitdate - Date de soumission<br>lastpage - Demière page<br>startlanguage - Langue de départ<br>seed - Têté de série<br>token - Code:<br>Question1 -<br>Question2 -                                                                                                    |

<u>Général</u> : Exportation des « réponses complètes uniquement », « réponses incomplètes uniquement » ou « toutes les réponses »

<u>En-tête</u> : sélectionner les en-têtes de colonnes qui apparaîtront dans les données. Nous recommandons d'utiliser l'option « code de la question ». Le nombre de caractères permis dans les en-têtes de colonnes dans Excel étant limité, si la question est très longue, le texte sera tronqué.

<u>Réponses</u>: Afficher la réponse complète (texte du choix de réponse) ou seulement le code de la réponse. Dans le cas des questions format texte (court ou long), les réponses seront affichées telles qu'écrites par le répondant.

<u>Colonnes</u> : Vous pouvez sélectionner les colonnes (questions ou champs importés) que vous voulez voir apparaître dans votre exportation.